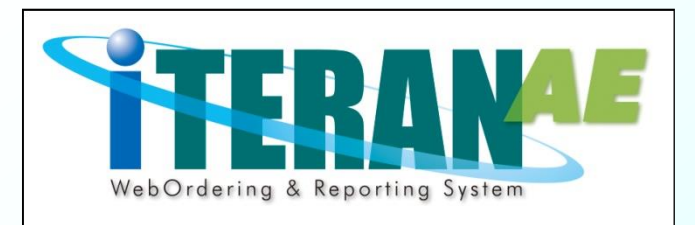

# 大阪いずみ(共同購入)向けiTERAN/AE かんたんセットアップガイド【第1.2版】

## 本誌は大阪いずみ様の<mark>宅配事業</mark>でご利用するための セットアップガイドです。

※店舗事業でご利用する場合は「大阪いずみ(店舗)向けiTERAN/AE かんたんセットアップガイド」に従い実施してください。

本誌では、iTERAN/AEのセットアップ~初期設定までの説明を記載しています。 <u>必ず本誌に従って、</u>セットアップを行うようにしてください。 ※本誌に記載されている手順以外の方法でセットアップをした場合、 正常にセットアップが完了しませんので、必ず本誌に従ってセットアップを行ってください。 ※本誌には<u>「サポート窓口」の情報</u>も記載されていますので、セットアップ完了後も、大切に保管 して下さい。

1

6Gポータルサイトにて「EDI申込」を実施後に弊社から登録完了の メールが届いていない場合、初期設定ができませんのでご注意ください。 ※弊社からの登録完了メールが届いていない場合は、最終ページの 「ご購入検討/お申し込み/ポータルサイトに関するお問合せ」 までご連絡ください。

| セットアップを始める前に5つの確認                                                                                                    | ②ウイルス対策ソフト導入<br>PCがウイルス感染すると<br>iTERAN/AEは正常に動作しません。                                                                                                    |
|----------------------------------------------------------------------------------------------------|----------------------------------------------------------------------------------------------------|
| iTERAN/AEはお客の環境等により、正しく動作しないことがあります。<br>セットアップを始める前に以下の5つを確認し、<br>必要に応じて対策を講じてください。                                                                                                    | ウイルス対策ソフトの導入を推奨しています。                                                                                                    |
| ① <b>動作環境</b> 以下の動作環境を満たす必要があります。                                                                                                    | ●ウイルス対策ソフトは、インストールするだけではなく最新のウイ<br>ルス対策パターンや最新バージョンのウイルス対策ソフトを利用する<br>ことでウイルス感染の確率を減らすことができます。                                                                                                    |
| OS ※1     サポートサイト参照<br>http://www.iteran.jp/AE/spec.html       CPU<br>メモリ     各OSのシステム要件以上 ※ 2                                                                                                    | ※ウイルス感染に関する問合せ、またはウイルス感染によるソフト<br>ウェアの動作不可等に関しては、弊社サポートデスクではサポートで<br>きません。<br>※推奨するウイルス対策ソフトの公開は行っておりません。また、ウ<br>イルス対策ソフト導入に関するサポートは各メーカーにお問合せくだ<br>さい。                                                                                                    |
| HDD       1 GB以上の空き領域が必要         ディスプレ/       1366×768ピクセルの画面表示ができるもの         通信環境       インターネット環境 ※3         プリンタ       レーザープリンタ (帳票用のプリンタ) ※4                                                                         | 【ご注意】<br>ウイルス対策ソフトによってiTERAN/AEが正常に動作しなくなること<br>があります。その場合はウイルス対策ソフトで以下ファイルが正常に動<br>作できるように設定を行ってください。<br>※ウイルス対策ソフトでの設定方法については弊社サポートデスクでは<br>サポートできません。ウイルス対策ソフトに関するサポートは各メーカ                                                                                                    |
| <ul> <li>その他</li> <li>※1. 各OSのサービスパックは常に最新で利用してください。<br/>また、Microsoftによるサポートが終了したOSは、<br/>その時点で弊社サポートサービスの対象外となります。</li> <li>※2. 各OSシステム要件はMicrosoftホームページをご確認ください。</li> <li>※3. プロキシサーバ等で「Windows認証」を利用している</li> </ul> | までお問合せください。<br>C:¥iTERAN¥ACMSLiteNeo¥Neo.exe<br>C:¥iTERAN¥ACMSLiteNeo¥NeoJxClient.exe<br>C:¥iTERAN¥ACMSLiteNeo¥NeoZgnClient.exe<br>C:¥iTERAN¥ACMSLiteNeo¥NeoAfpInfo.exe<br>C:¥iTERAN¥ACMSLiteNeo¥NeoAutoOperation.exe                                                                                                    |
| ネットワーク環境ではご利用いただけないことがあります。<br>インターネットの設定で「自動構成スクリプト」を<br>設定している環境ではご利用いただけないことがあります。<br>※4. 複合機はサポートしておりません。<br>また、チェーンストア統一伝票等の複写式の用紙に<br>印字する場合、別途インパクトプリンタが必要です。                                                    | <ul> <li>C:¥iTERAN¥ACMSLiteNeo¥NeoChkSettings.exe</li> <li>C:¥iTERAN¥ACMSLiteNeo¥NeoZip.exe</li> <li>C:¥iTERAN¥ACMSLiteNeo¥Any_Tran.exe</li> <li>C:¥iTERAN¥ACMSLiteNeo¥Code_Conv.exe</li> <li>C:¥iTERAN¥ACMSLiteNeo¥Tools¥ImportCert¥NeoImportCert.exe</li> <li>★上記以外のファイルもウイルス対策ソフトによって動作を制限されてしまうこともあります。その場合は「C:¥iTERAN」配下のファイルが<br/>全て正常に動作できるように設定を行ってください。</li> </ul> |
| <u>持つユーザ</u> で行う必要があります。                                                                                                    |                                                                                                    |

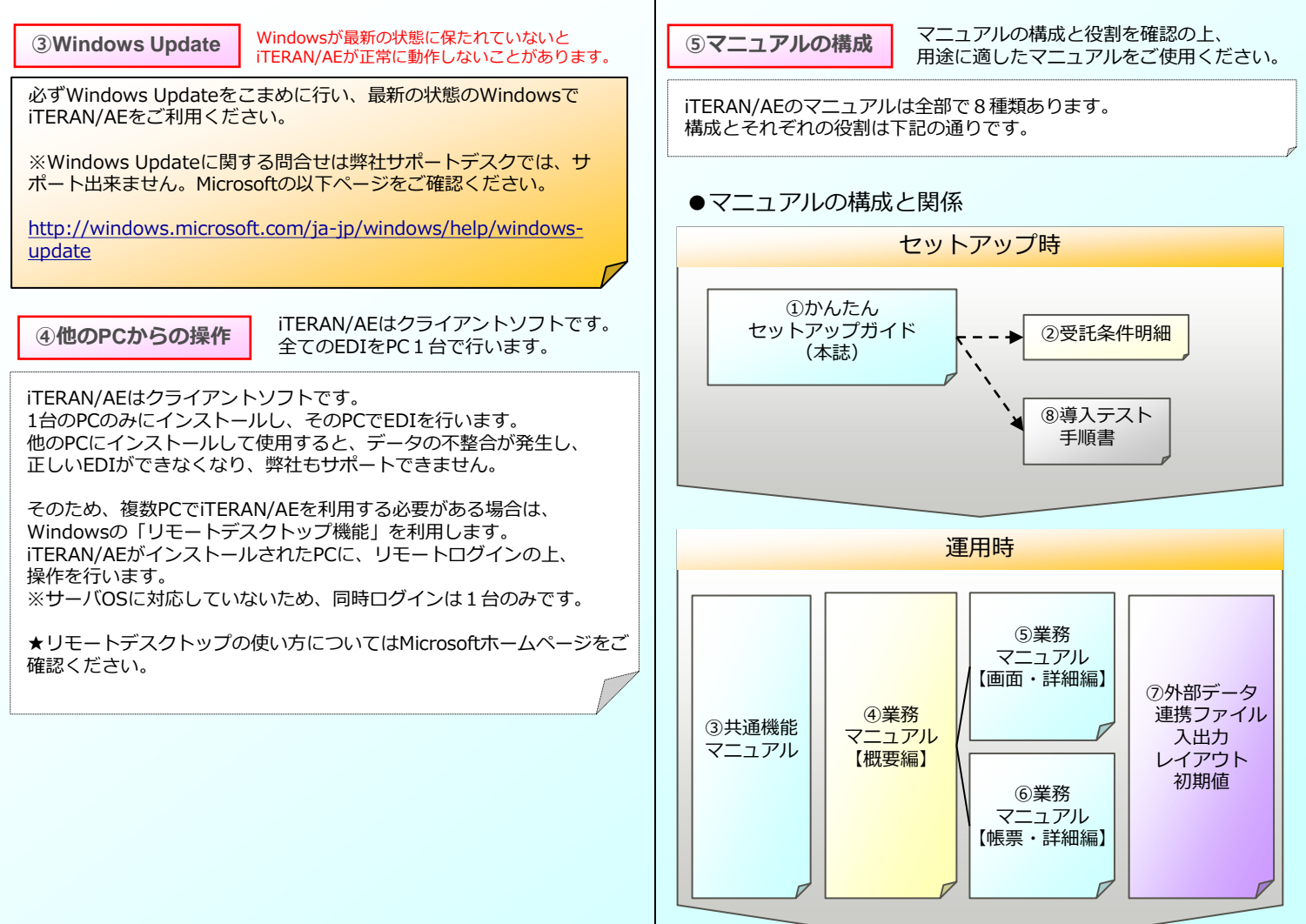

### ●各マニュアルの役割と参照先

| マニュアル名                          | 役割                                                | 参照先  |
|---------------------------------|---------------------------------------------------|------|
| ①かんたん<br>セットアップガイド              | セットアップの手順を記載。<br>(本誌)                             | ·SS2 |
| ②受託条件明細                         | 本体及びパターンファイルラ<br>イセンスキーを記載。<br>iTERAN/AE初回起動時に入力。 | ·配布  |
| ③共通機能<br>マニュアル                  | iTERAN/AEの共通機能の使用<br>方法を記載。                       | ·SS1 |
| ④業務マニュアル<br>【概要編】               | パターンファイル個別機能の<br>使用方法を記載。概要編。                     | ∙SS2 |
| ⑤業務マニュアル<br>【画面・詳細編】            | パターンファイル個別機能の<br>使用方法を記載。画面詳細編。                   | ·SS2 |
| ⑥業務マニュアル<br>【帳票・詳細編】            | パターンファイル個別機能の<br>使用方法を記載。帳票詳細編。                   | ·SS2 |
| ⑦外部データ連携<br>ファイル入出力<br>レイアウト初期値 | データファイル入出力レイア<br>ウトの初期値を記載。                       | ·SS2 |
| ⑧導入テスト手順書                       | 導入テスト手順を記載。                                       | ·SS2 |

※表中の参照先の表記はそれぞれ下記の通りです。

- 「配布」 …当社から契約書と一緒に送付。
- 「SS1」 …サポートサイト内にデータがあります。
- 「SS 2 」 …サポートサイトの大阪いずみページ内にデータが あります。

※「SS1」は以下のURLです。 http://www.iteran.jp/AE/download.html

```
※「SS2」は以下のURLです。
http://www.iteran.jp/AE/pattern/chainOsakaizumi.html
```

### セットアップの流れ

前項「セットアップを始める前に5つの確認」が全てクリアされたら、 いよいよセットアップです。セットアップは4STEPに大別されます。 ※具体的なセットアップの手順については次項「セットアップ手順」を ご参照ください

iTERAN/AE本体/パターンファイルダウンロード

⇒iTERAN/AE本体/パターンファイルのダウンロードを行います。

### 2 iTERAN/AE本体インストール

⇒iTERAN/AE本体のインストールを行います。

※既に他チェーンのiTERANシリーズをご利用いただいている場合、 「iTERAN/AE本体」のインストールは不要です。

### 3 パターンファイル登録

⇒大阪いずみ(共同購入)向けパターンファイルを登録します。 大阪いずみ(共同購入)向けiTERANの機能が使用できるように なります。

4 初期設定

⇒iTERAN/AEを起動し、初期設定を行います。

以上で、テストの準備が整います!

#### セットアップ手順

セットアップを始めます。下記の手順で進めてください。

インストール時間は、ご利用の端末環境により異なります。 環境によってはダウンロードに20~30分程度、 インストールに20~30分程度掛かる場合もございます。 インストール実行後、1時間経過しても終了しない場合は、 サポートまでご連絡ください。

### ●セットアップ手順

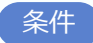

インストール作業は「Administrator」権限を持つユーザで 行う必要があります。

※「Administrator」権限を持たないユーザではインストールを行うことはできません。

事前準備

セットアップを行うにあたり、以下をお手元にご準備ください。

・受託条件明細(<u>※当社から契約書と一緒に送付)</u>

\_\_\_./・「TradeFront/6G」接続通知書(JX手順) (※6Gポータルサイトからダウンロード)

★6Gポータルサイトの操作手順については別途お渡している 「6Gポータル利用手順書」をご確認ください。

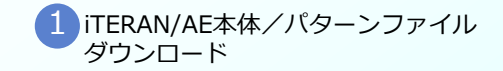

START

### 1-1 インストーラをダウンロード。

### 既に他チェーンのiTERANシリーズをご利用いただいてい る場合、「iTERAN/AE本体インストーラ」はダウンロー ド不要です。

### iTERAN/AE本体インストーラ ダウンロードURL

http://www.iteran.jp/download/installer/iteranFULL.zip

※ダウンロード時に表示される画面表示については次ページを参照
 してください。
 ※インストーラは約450MBあるため環境によりダウンロードに時間
 がかかる場合があります。

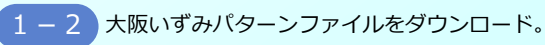

<u>パターンファイルは必ずダウンロードしてください。</u>

### 大阪いずみパターンファイルダウンロードURL

http://www.iteran.jp/download/osakaizumi/osakaizumiPatFULL.zip

 ※「共同購入」「店舗」のパターンファイルが両方封入されています。
 ※ダウンロード時に表示される画面表示については次ページを参照 してください。
 ※パターンファイルは約180MBあるため環境によりダウンロードに

※バターシノアイルは約180MBあるため環境によりタリンロートに \_\_時間がかかる場合があります。\_

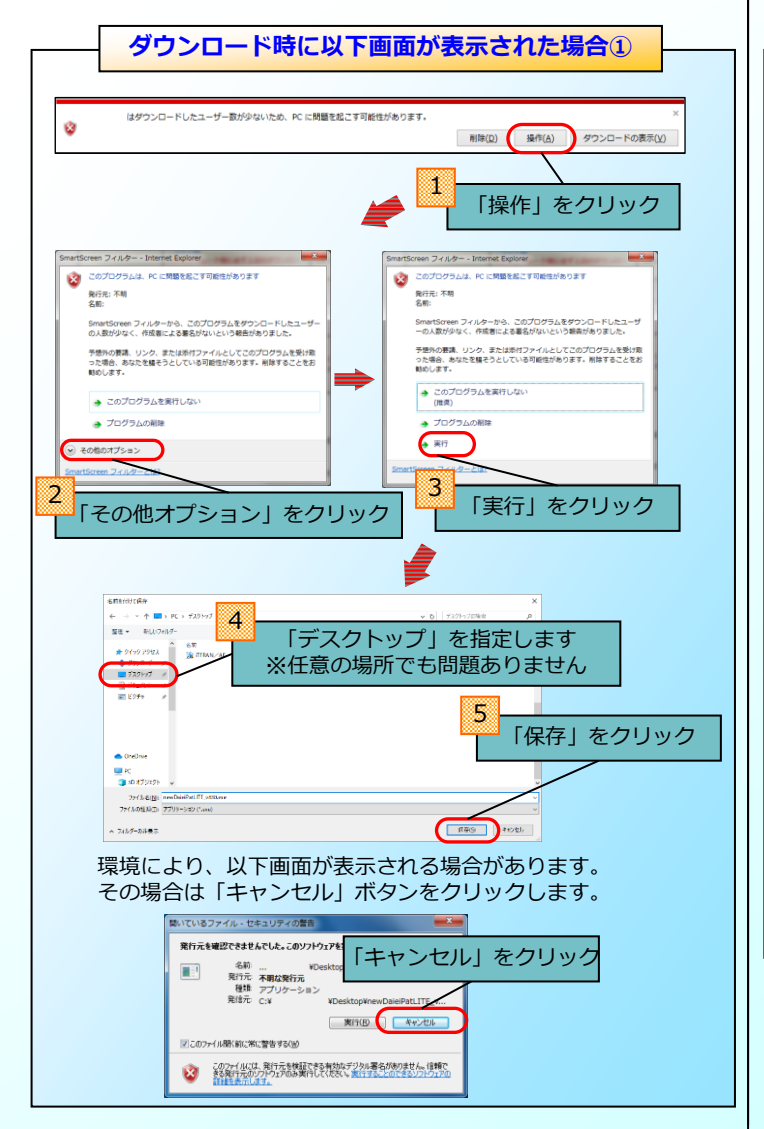

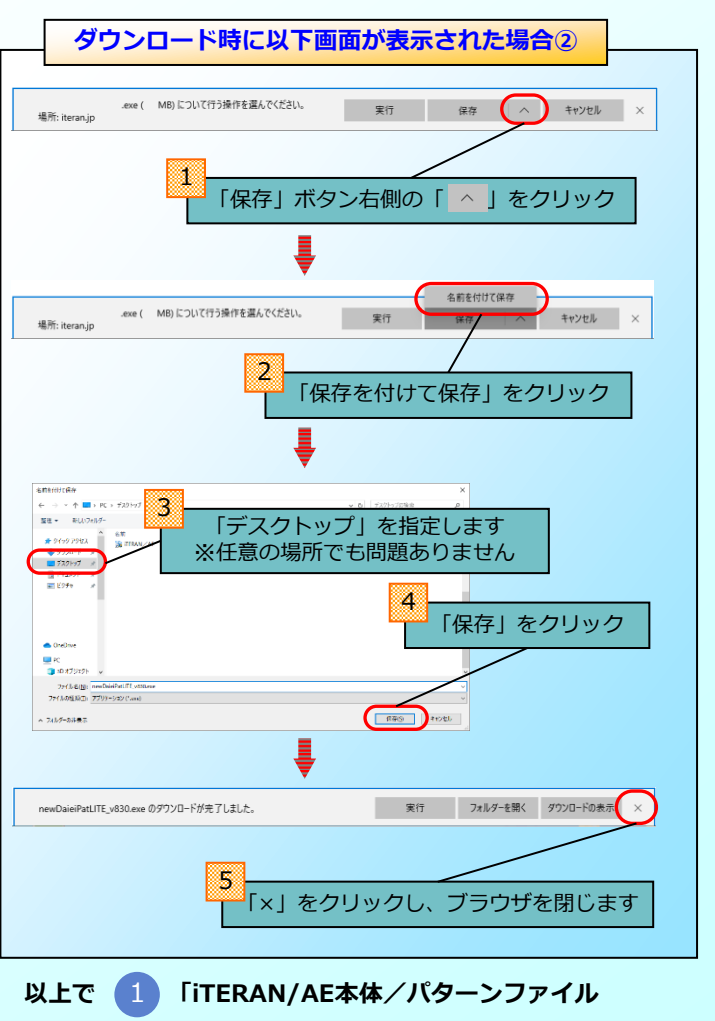

### ダウンロード」は完了です! 2 に進んでください。

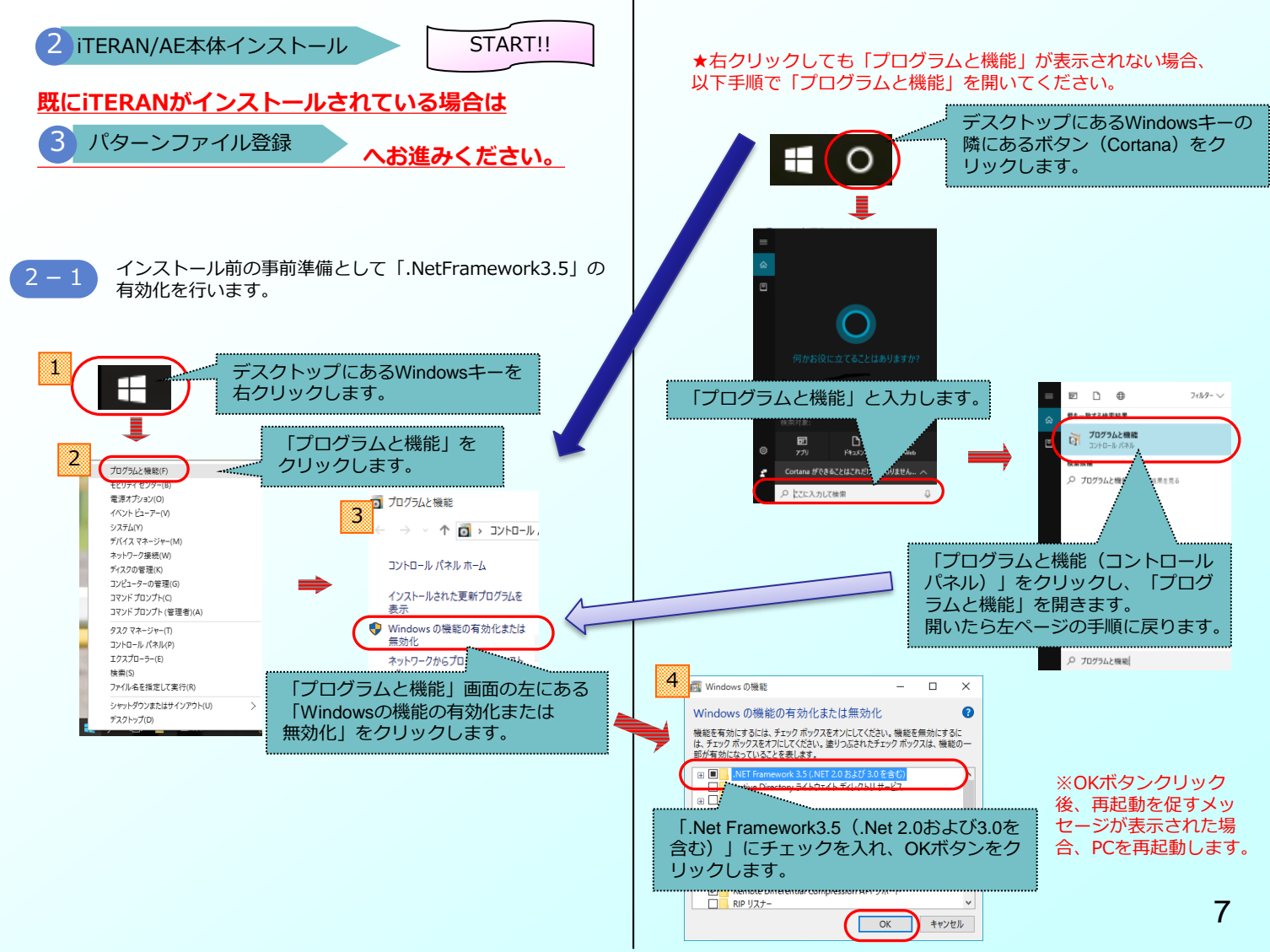

2-2 ダウンロードした「iteranFULL.zip」を解凍してく ださい。

※解凍にはしばらく時間がかかる場合があります。

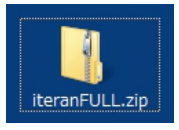

必ず解凍してください

zipファイルを解凍せず実行した場合、エラーとなりますので 必ず解凍後に以下の作業を行ってください。

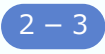

解凍後に作成された「iteranFULL」フォルダを 開いて、「setup.exe」をダブルクリックで実行 します。

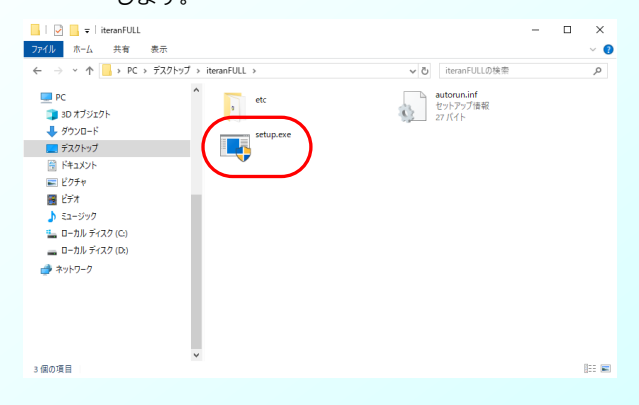

Setup.exe実行後メッセージ①

環境により、実行後に以下のようなメッセージが表示される 場合があります。 ※表示されない場合は次へお進みください。

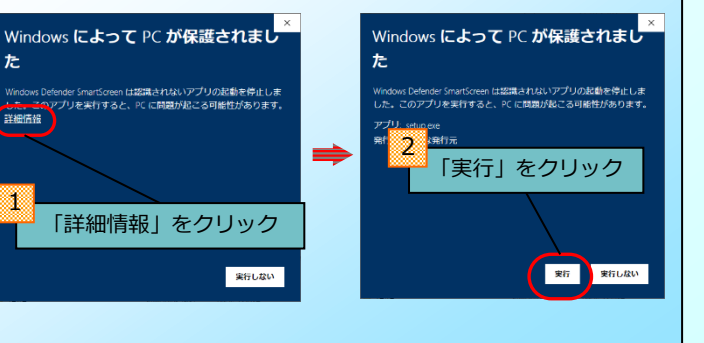

Setup.exe実行後メッセージ(2)

環境により、実行後に以下のようなメッセージが表示される 場合<u>があります。</u> ※表示されない場合は次へお進みください。

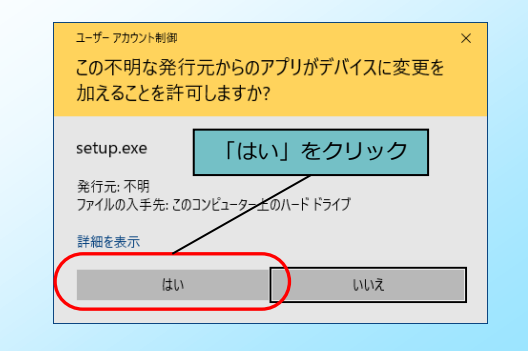

2-4 インストール確認画面が表示されます。「OK」をクリックし、 インストールが完了するまで、しばらくお待ちください。

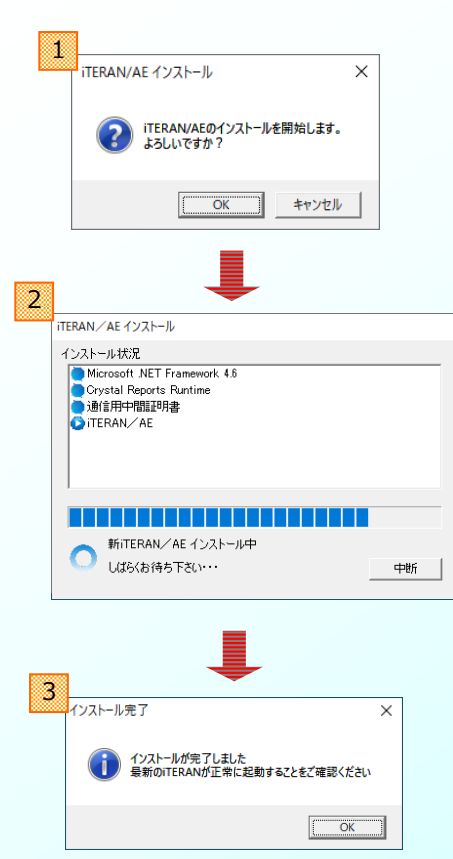

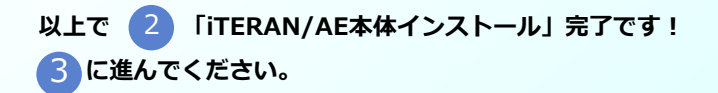

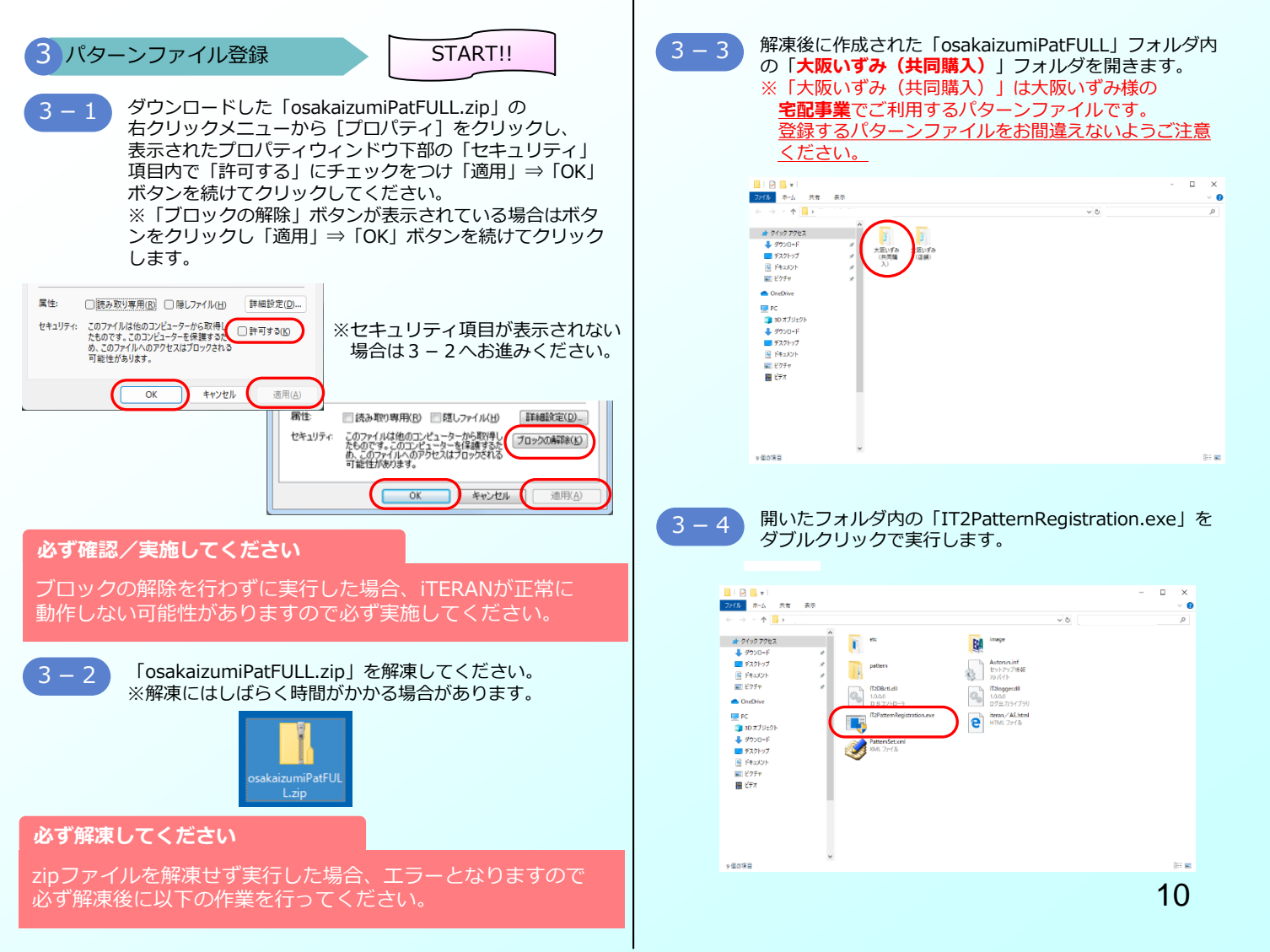

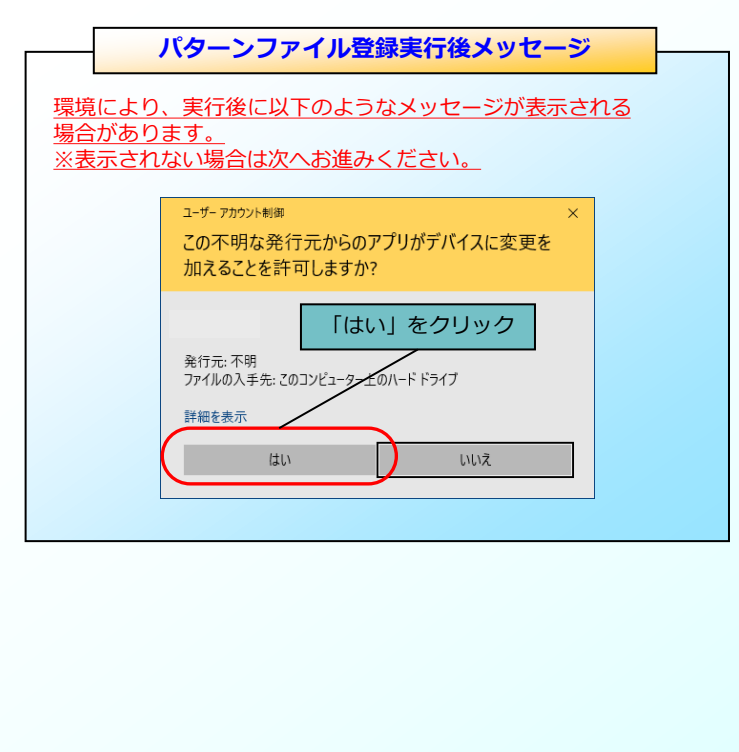

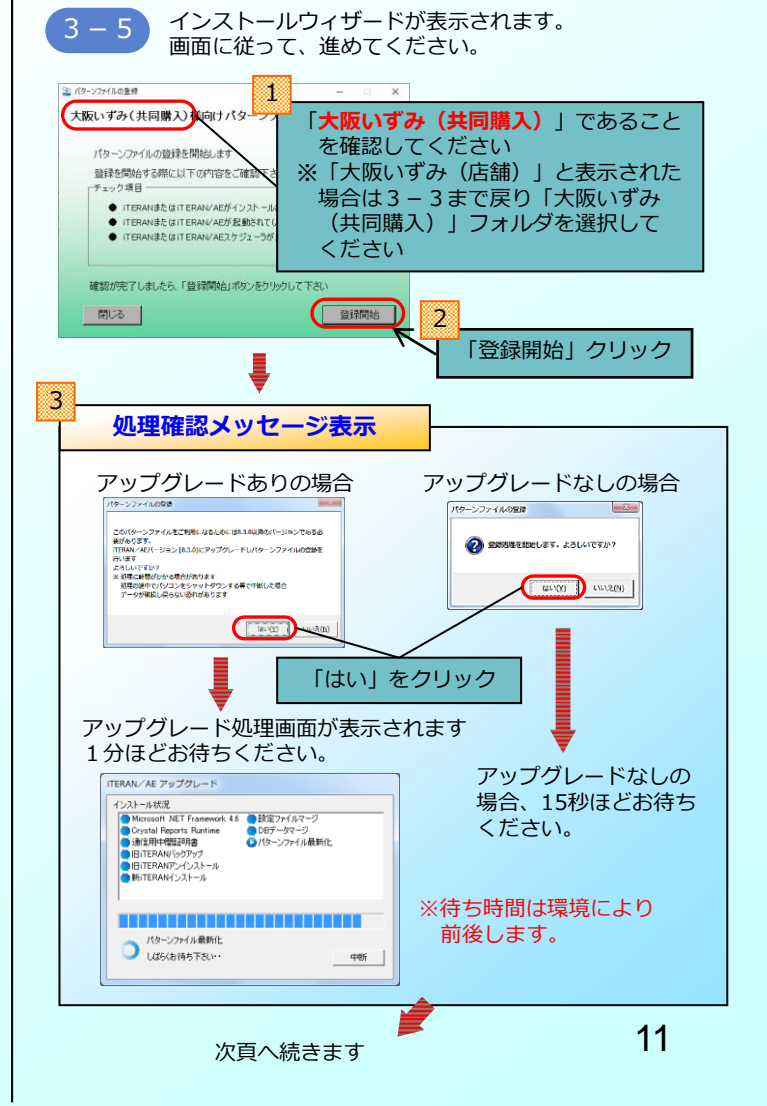

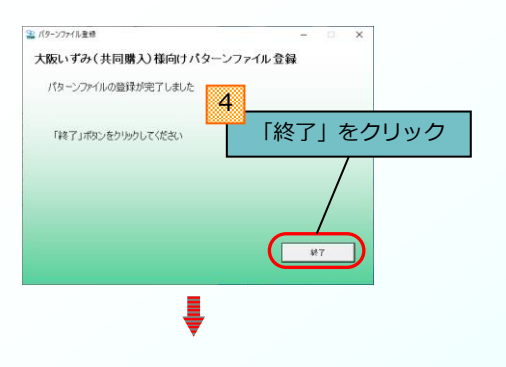

環境により、以下画面が表示される場合があります。

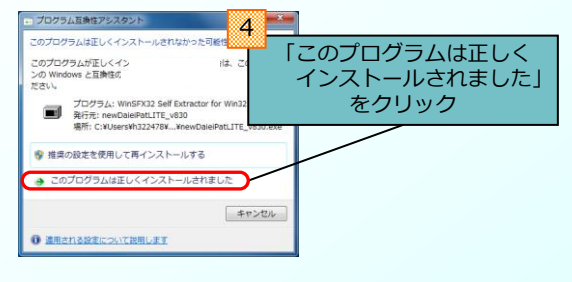

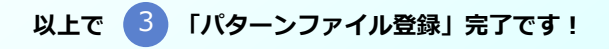

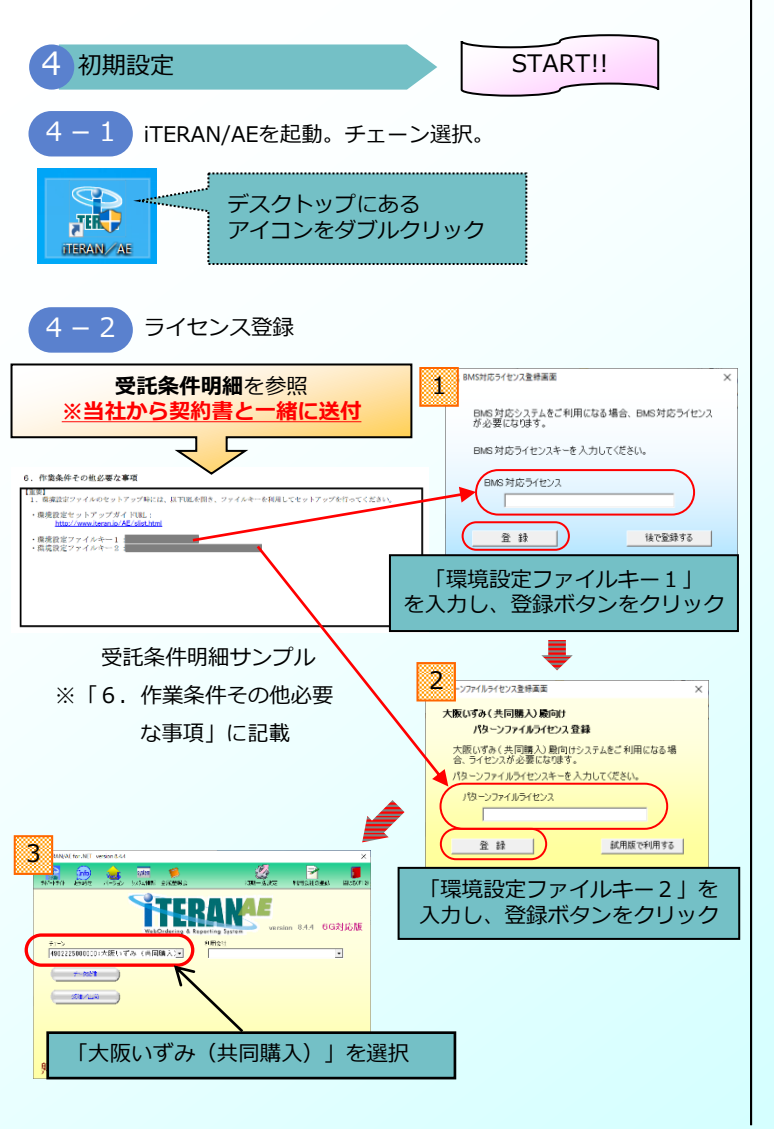

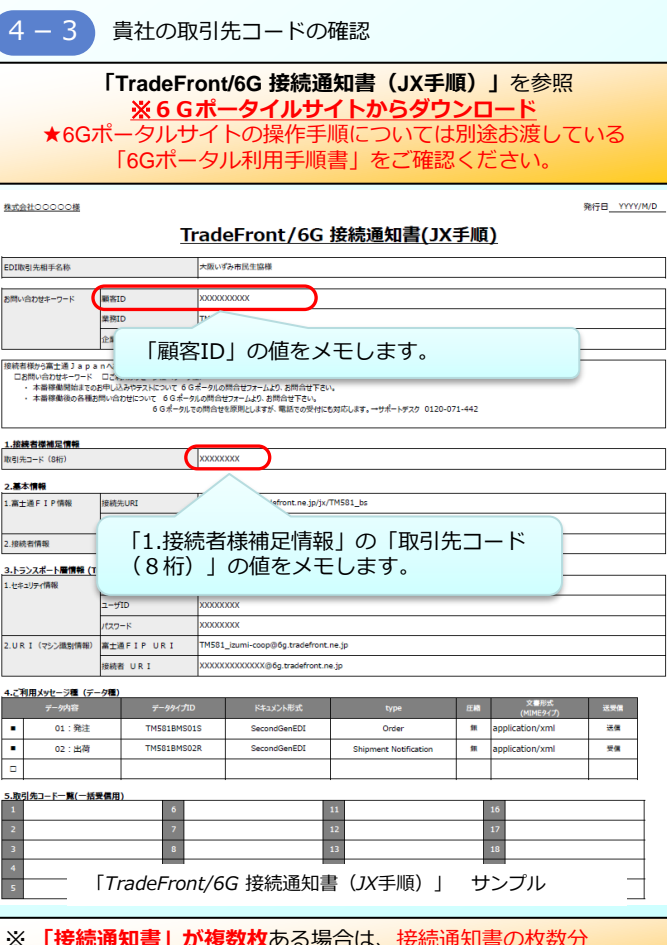

「接続通知書」が複数枚ある場合は、接続通知書の枚数分

から 4-13 の作業を繰り返し行ってください。

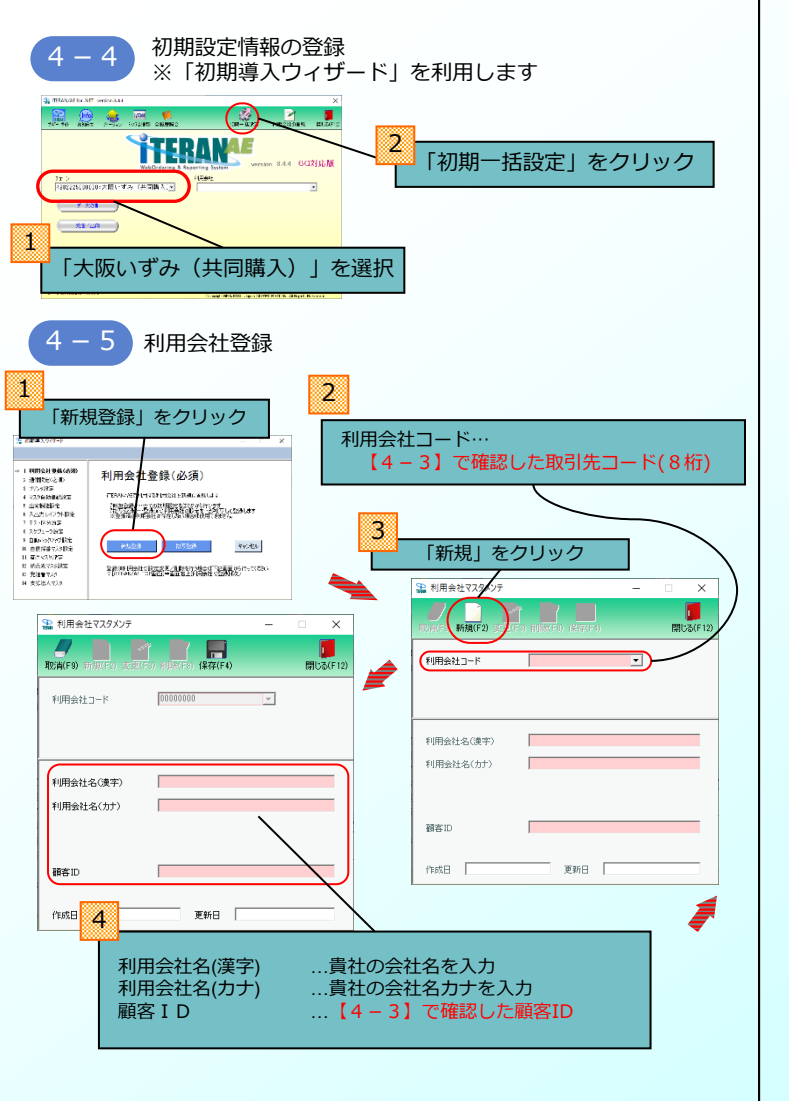

| 🎧 利用会社マスタメンテ |                          | · _×     | 「保存」 | 」をクリック |
|--------------|--------------------------|----------|------|--------|
|              | ) #107(F*)<br>(\$472(F4) | 開じる(F12) |      |        |
| 利用会社コード      | 00000000                 |          |      |        |
|              |                          |          |      |        |
|              |                          |          |      |        |
| 利用会社名(漢字)    | サンブルユーザ                  |          |      |        |
| 利用会社名(力力)    | サンフルユーザ                  |          |      |        |
|              |                          |          |      |        |
|              |                          |          |      |        |
| 額客ID         | )00000000000             |          |      |        |
| 作成日          | 更新日                      |          |      |        |

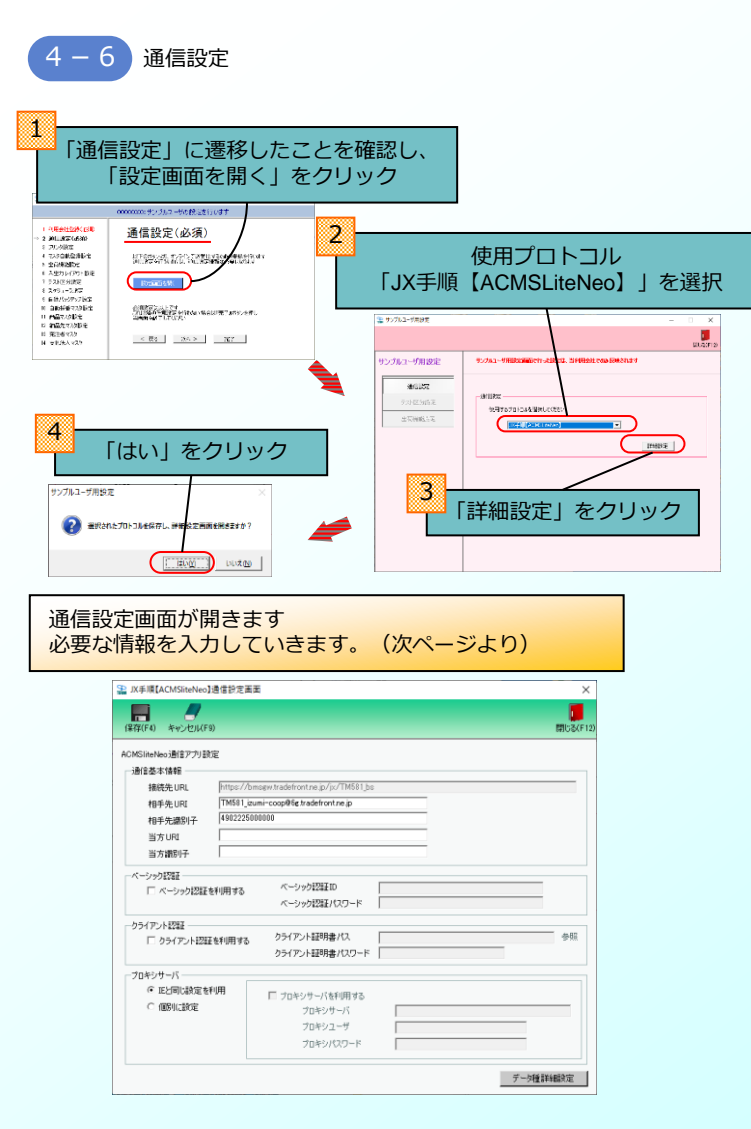

| _                                                       |                                                                                 |                                                                                                    |                                  |             |       | 5 各情報を入力                                           |          |
|---------------------------------------------------------|---------------------------------------------------------------------------------|----------------------------------------------------------------------------------------------------|----------------------------------|-------------|-------|----------------------------------------------------|----------|
|                                                         | Trade <u>% (</u>                                                                | Front/6G」接続<br>5 Gポータルサイ                                                                            | 通知書(JX手順)を参照<br>ハウションロード         |             |       | (あ)識別情報 ⇒ 当方識別子に入力します。<br>※当方URIと間違えないようにご注意ください。  |          |
|                                                         |                                                                                 | Z                                                                                                   | 5                                |             |       | (い)接続者URI ⇒ 当方URIに入力します。                           | ٦        |
| 株式会社〇〇〇〇〇〇様                                             |                                                                                 |                                                                                                    |                                  | 発行日YYYY/M/D | -     | ※ヨガ識別丁と间違えないよりにこ注意、//ころい。                          |          |
|                                                         | ]                                                                               | TradeFront/6G                                                                                       | 接続通知書(JX手順)                      |             |       | (う)ユーザID ⇒ ベーシック認証IDに入力します。                        |          |
| EDI取引先相手名称                                              |                                                                                 | 大阪いずみ市民生協様                                                                                          |                                  |             |       | ※事前に「ベーシック認証を利用する」にチェックを入れます。                      |          |
| お問い合わせキーワード                                             | 顧客ID                                                                            | XXXXXXXXXXXXX                                                                                       |                                  |             | ור    |                                                    | 5        |
|                                                         | 単務ID                                                                            | TM581                                                                                               |                                  |             |       | (え)パスワード ⇒ ベーシック認証パスワードに入力します。                     |          |
|                                                         | 企業拠点ID                                                                          |                                                                                                    |                                  |             |       | ※事前に「ベーシック認証を利用する」にチェックを入れます。                      |          |
| 担続着様から富主通 Jap<br>口お問い合わせキーワード<br>・本番稼働保知まで<br>・本番稼働後の各種 | anへお問い合わせの際、次の<br>ここご利用メッセージ種(デー<br>のお申し込みやテストについて 6<br>お問い合わせについて 6Gポ<br>6Gポータ | 項目が必要となります。<br>ケ種)<br>G ポータルの間合せフォームより、お問合せ下さい。<br>今ルの問合せてオームより、お問合せ下さい。<br>しての問合せを原用としますが、電話での受付にも | ,<br>対応します。→サポートデスク 0120-071-442 |             | ]   [ | ♀ IX手順【ACMSliteNeo】通信設定画面                          | ×        |
| 1.接続者様補足情報                                              |                                                                                 |                                                                                                    |                                  | ,           | - I I |                                                    |          |
| 取引先コード(8桁)                                              |                                                                                 | 20000000                                                                                            |                                  |             |       | 【■】                                                | 閉じる(F12) |
| 2.基本情報<br>1 第十道 5 1 9 信報                                | 1918/11 IPT                                                                     | https://hmsow.tradefront.ne.in/iv/T                                                                 | M581 bs                          |             | - I - |                                                    |          |
| 1.00 1.00 1 1 1 10 10 10                                | 小売識別情報(13桁)                                                                     | 4902225000000                                                                                       |                                  |             | 1     | ACMSliteNeo通信アプリ設定                                 |          |
| 2.接続者情報                                                 | (あ)                                                                             | XXXXXXXXXXXXXXXXXXXXXXXXXXXXXXXXXXXXXX                                                              | 識別情報                             |             |       |                                                    |          |
| 3.トランスポート層情報(                                           | Transport)                                                                      |                                                                                                    |                                  |             |       | 接続先URL  https://bmsgw.tradefront.ne.jp/jx/1Mb81_bs |          |
| 1.セキュリティ情報                                              | ペーシック認証                                                                         | 有                                                                                                   | 7 - # 1 D                        |             |       |                                                    |          |
|                                                         |                                                                                 | 20000000                                                                                            |                                  | ━━━┫╴╴      | -     |                                                    |          |
| 2.URI (マシン識別情報)                                         | A A A A A A A A A A A A A A A A A A A                                           | TM581_izumi-coop@6g.tradefront.n                                                                    | ejp                              | ╺──┛──      |       |                                                    |          |
|                                                         | 接続者 リ (し)                                                                       | XXXXXXXXXXXXXXXXXXXXXXXXXXXXXXXXXXXXXX                                                              | » 接続者URI                         |             | ╞╌╋╌┽ |                                                    |          |
| 4.ご利用メッセージ種(デ                                           |                                                                                 |                                                                                                    |                                  |             |       |                                                    |          |
| データ内容                                                   | データタイプ                                                                          | ID ドキュメント形式                                                                                         | type 圧縮 文書形式<br>(MIME9イプ)        | 送受信         |       | マーシック記録を使用する ベーシック記録パスワード                          | ,        |
| <ul> <li>01:発注</li> <li>02:東荷</li> </ul>                | TM581BM5                                                                        | 01S SecondGenEDI                                                                                    | Order 9 application/xml          | 2.0         |       |                                                    |          |
|                                                         |                                                                                 |                                                                                                    | appreadort/xm                    |             |       | クライアント認証を利用する クライアント認知者パス                          | 参照       |
| 5.取引先コード一覧(一括                                           | 5受信用)                                                                           |                                                                                                    |                                  |             |       | クライアント証明書パスワード                                     |          |
| 1                                                       | 6                                                                               | 1                                                                                                   | 1 16                             |             |       | ブロキシサーバ                                            |          |
| 3                                                       | 8                                                                               | 1                                                                                                   | 3 18                             |             |       | ◎ IEと同じ設定を利用<br>ブロキシサーバを利用する                       |          |
| 4                                                       | 9                                                                               | 1                                                                                                   | .4 19                            |             |       | ○ 個別に設定 プロキシサーバ                                    |          |
| 5                                                       | 10                                                                              | 1                                                                                                   | 5 20                             |             |       | プロキシューザ                                            |          |
|                                                         |                                                                                 |                                                                                                    |                                  |             |       | プロキシパスワード                                          |          |
|                                                         |                                                                                 |                                                                                                    |                                  |             |       |                                                    |          |
|                                                         |                                                                                 |                                                                                                    |                                  |             |       | 「ヘーシック認証を利用する」に                                    | 細設定      |
|                                                         |                                                                                 |                                                                                                    |                                  |             |       | テエックを入れます。                                         |          |
|                                                         |                                                                                 |                                                                                                    |                                  |             |       |                                                    |          |

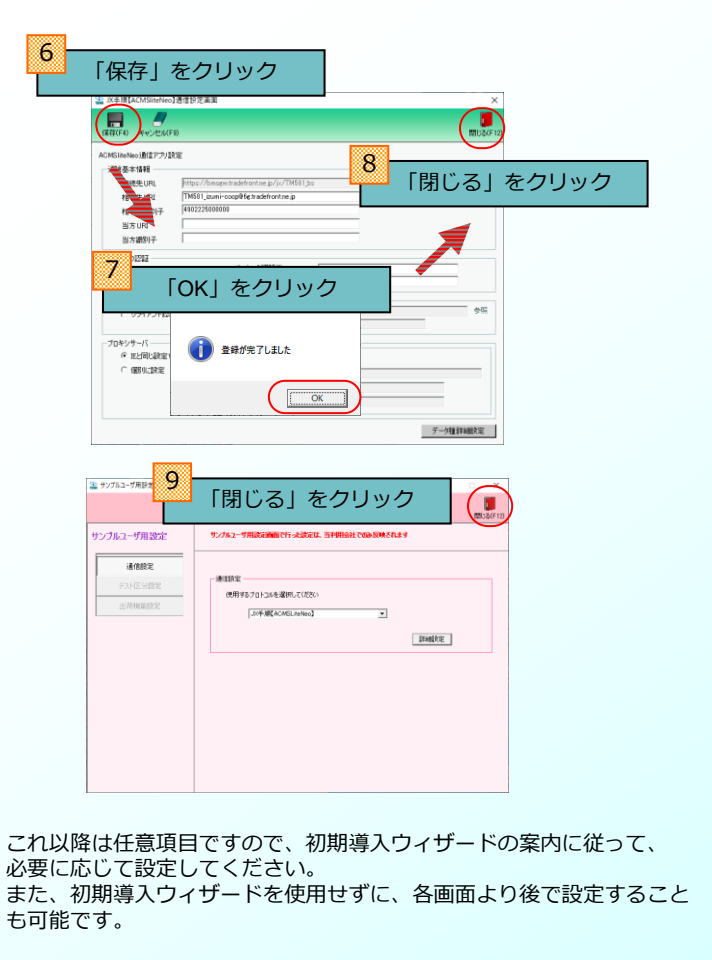

初期導入ウィザードの終了 4 - 7[完了] をクリック 2 × 000:大阪いずみ(共同様入)の地容を行います [はい] をクリック 1 11月9日11日日の 2 1月1日日日の日日の 2 1月1日日日の日日の プリンタ設定 → 3 万0.今後定 1.27/20時間時間10 は王朝的にお、長期的裏が進みました。公開市設計はた。 初期導入ウィザード 5 HANNERS e hurtu carti Bair 7 テスト区分録室 2 28382347-FEM7L2807 247-FEMRLAUGHGESEREITELT. #81:3026651 リスケジューラ設定
 9 自動バックアップ設定 これに、の日本地をおうためいあるはまであれたときやし 10 自動採養マスタ設定 BIN LOAN 1 MARCONSTR 2 約品先72.9股出 2 約品先72.9股出 10 0076-005 < 関る 波へ デ 売7 10 x224 0.05

4 - 8

伝票発行用プリンタの設定

★iTERAN/AEから伝票を直接発行する場合

⇒プリンタの設定を事前に行っておく必要があります。 以下の「伝票用プリンタ導入ガイド(BMS版)」をご参照の上、設 定を行ってください。 設定後、次ページに進んでください。

伝票用プリンタ導入ガイド(BMS版) http://www.iteran.jp/download/manual/denpyoPrintManBMS\_v24.pdf

★iTERAN/AEから伝票を直接発行しない場合

⇒設定は必要ありませんので次ページに進んでください。

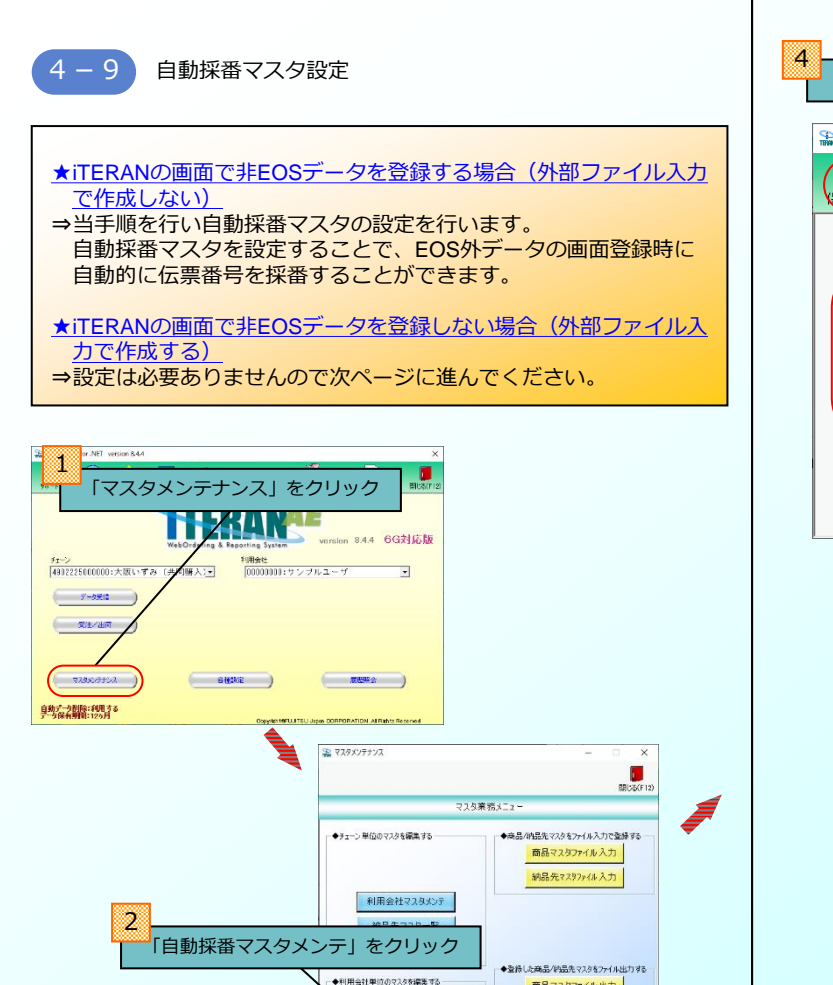

自動採着マスタメンテ

商品マスタファイル出力

納品先7.297244出力

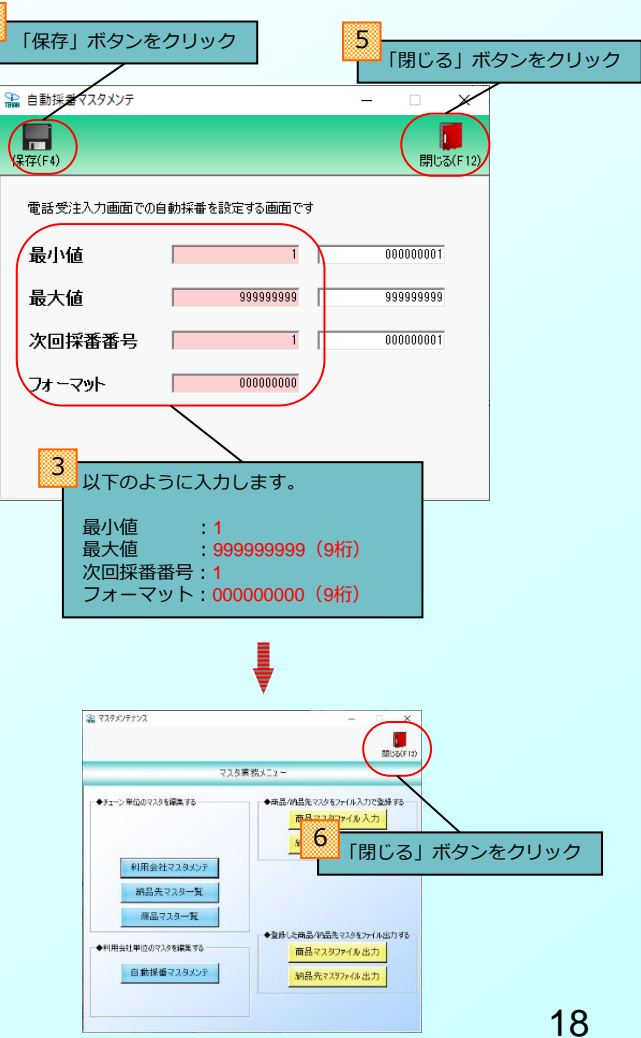

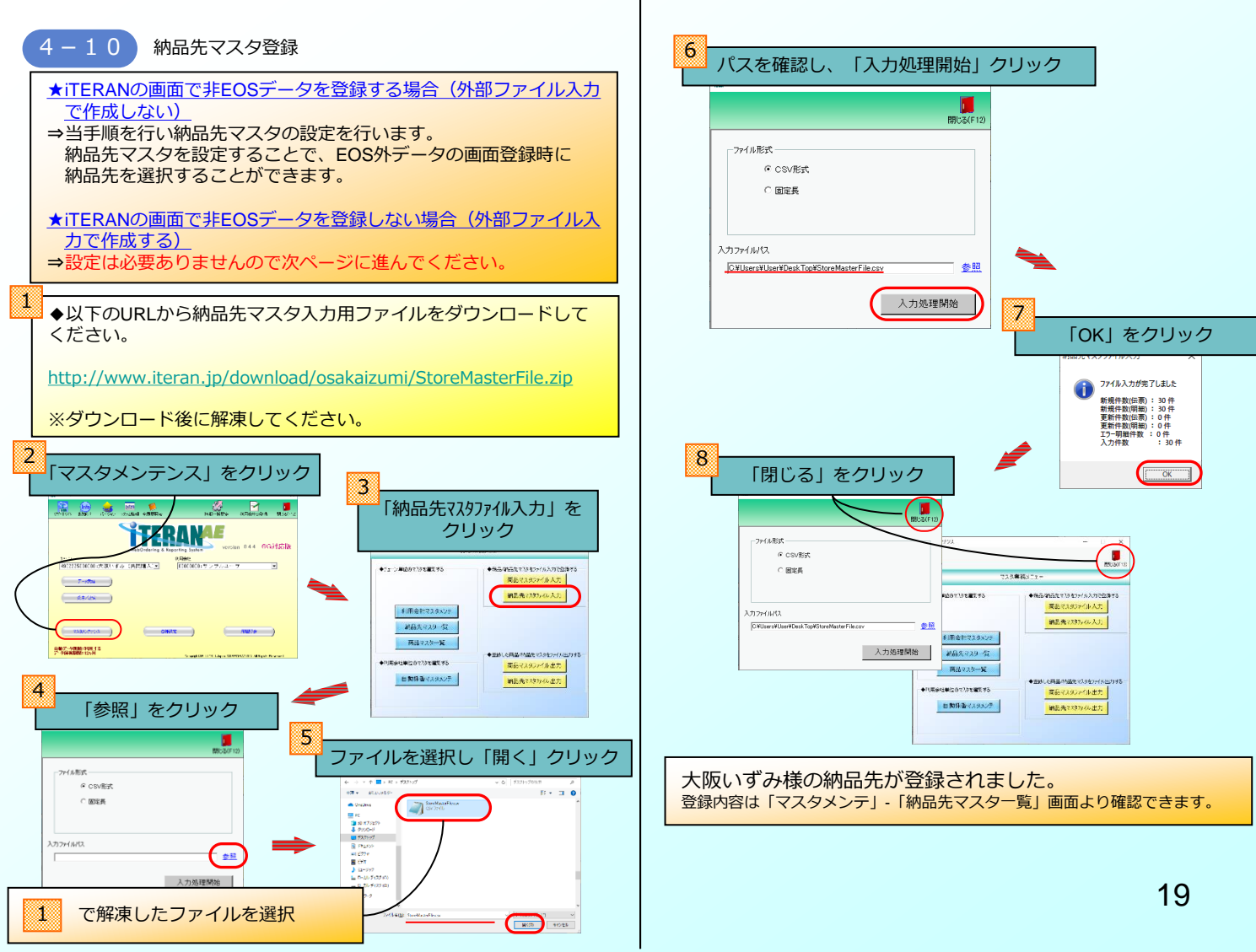

### 4 - 1 1 【重要】自動データ削除設定の確認

### 【必ずご確認ください】

大阪いずみ(共同購入)パターンファイルではITERAN/AE終了時に <u>1年以上過去のデータを自動的に削除する</u>ように設定がされていま す。

問題がある場合は以下画面から設定の変更を行ってください。

※問題がないようであればそのままの設定としておいてください。 データが増えすぎるとiTERAN/AEの動作が重くなる等、予期せぬ 事態が発生する可能性があります。

#### ★設定を変更する場合の手順 ※変更しない場合は実施する必要はありません。

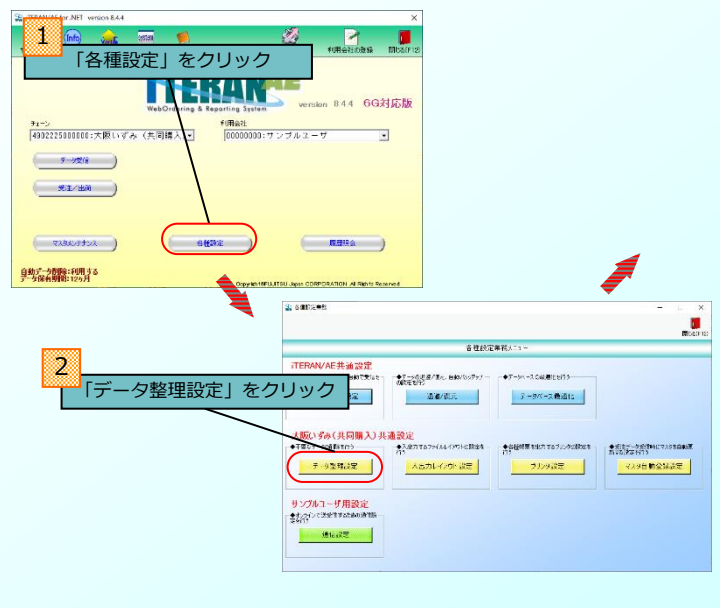

### i. データ保持期間を変更する場合

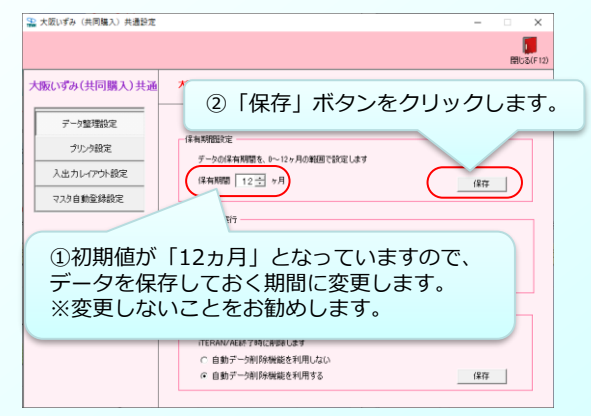

#### ii. 自動削除自体を行わないようにする場合

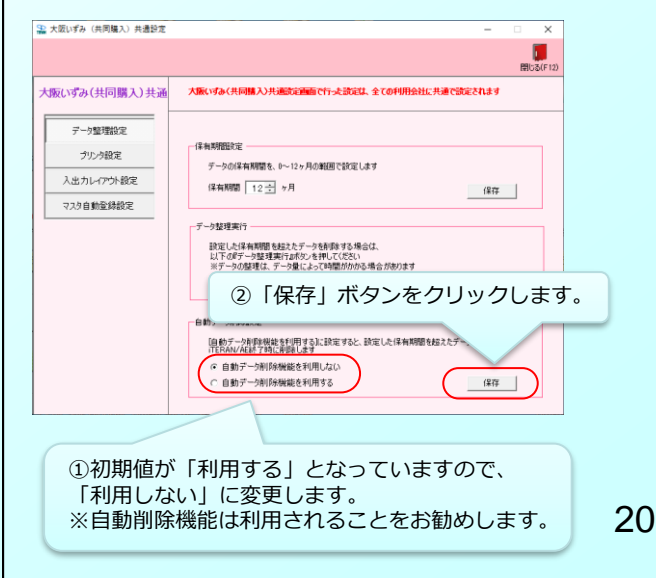

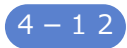

#### 複数取引先コードの登録

「TradeFront/6G 接続通知書(J X 手順)」の「5.取引先コード一覧(一括受信用)」に記取引先コード(子コード)が記載されている場合は、全ての取引先コードをiTERAN/AEに登録する必要があります。

|    | <u>۱</u>               |                                       |
|----|------------------------|---------------------------------------|
| 6  | 11                     | 16                                    |
| 7  | 12                     | 17                                    |
| 8  | 13                     | 18                                    |
| 9  | 14                     | 19                                    |
| 10 | 15                     | 20                                    |
|    | +                      |                                       |
|    | 6<br>7<br>8<br>9<br>10 | 6 11<br>7 22<br>8 31<br>9 34<br>10 34 |

iTERAN/AEに登録してください。

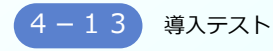

マニュアル「導入テスト手順書」をご参照の上、 導入テストを実施してください。

### 導入テスト手順書

http://www.iteran.jp/download/osakaizumi/osakaizumi donyuTest.pdf

※「接続通知書」が複数ある場合は枚数分導入テストを実施 してください。 ※複数の取引先コードがある場合、取引先コード分導入テス トを実施してください。

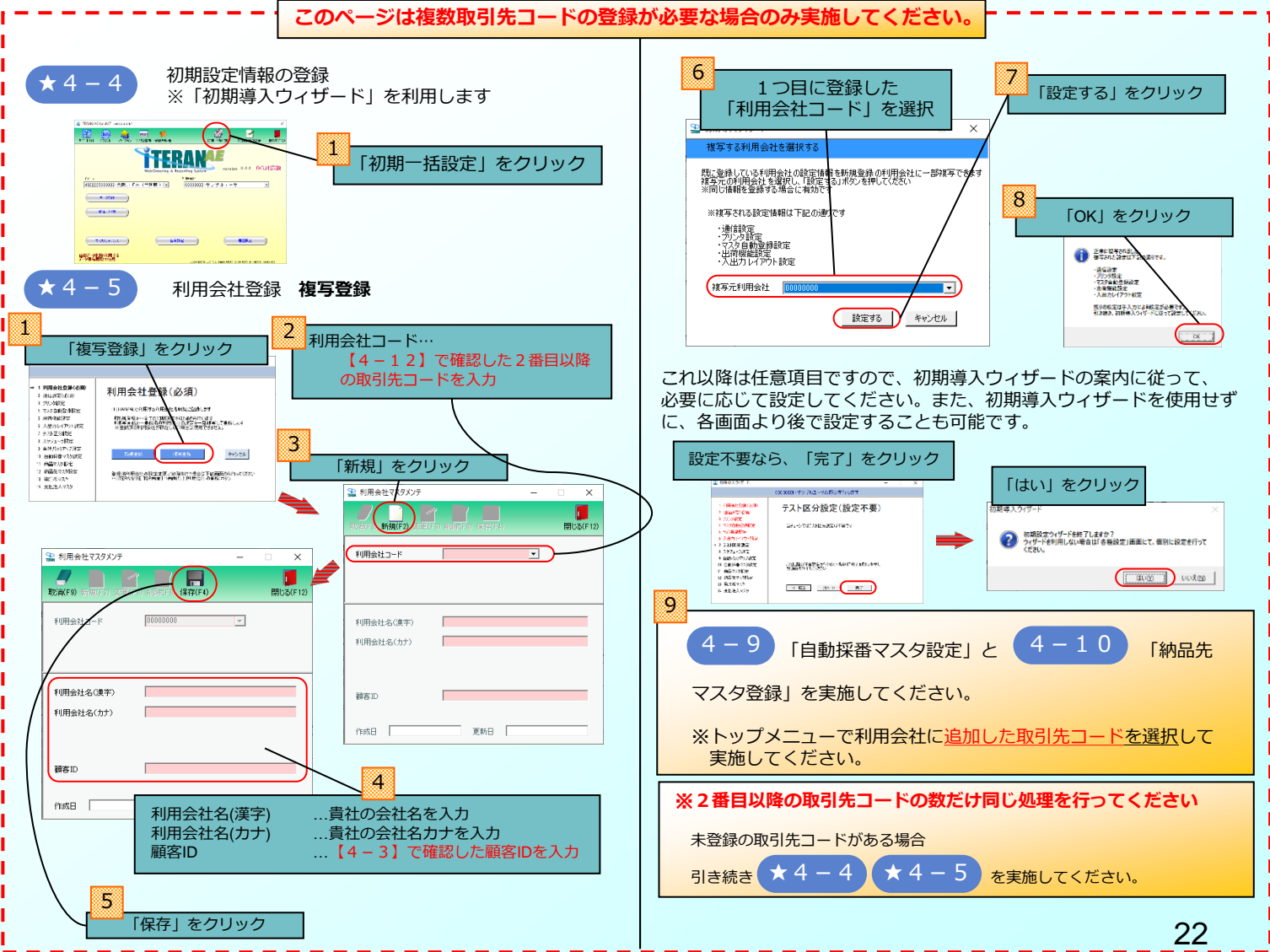

### iTERAN/AEが不要となった場合

iTERAN/AEが不要となった場合、コントロールパネルの「プログラムと機能」(ご利用のOSにより 「アプリと機能」の場合があります)からアンインストールを行ってください。

また、サポート契約を解約する必要があるため、次ページ記載の問合わせ窓口までご連絡をお願い致します。

※大阪いずみ(共同購入)以外でiTERAN/AEをご利用の場合は、アンインストールをする前に次ページ記載の 問合わせ窓口までご相談ください。 サポート窓口

何かご不明な点は下記の窓口までご連絡ください。 お問合せの内容によって、窓口が異なりますので、ご注意ください。

### セットアップ、導入テスト、 iTERANの操作方法、障害発生に関するお問合せ

 担当:富士通Japan株式会社 TERAN-CSD
 連絡先:0120-004-626(フリーダイヤル)
 受付時間:24時間365日 (9:00~17:30以外は受付のみ) ご購入検討/お申し込み/ポータルサイトに関する お問合せ

 担当:富士通Japan株式会社 大阪いずみ様担当
 連絡先:fjj-edis@dl.jp.fujitsu.com
 受付時間:弊社営業日9:30~17:00

iTERAN/AEサポートサイト

URL : http://www.iteran.jp/AE/

業務内容、データ内容等についてのお問合せ

普段お問合せ頂いている大阪いずみ様の連絡先までお問合 せください。